附件1

# 认定结果文件下载流程

网址: http://218.108.205.61:8888/dlqysb/page/login (建议通过谷歌浏览器或者 360 极速浏览器进行登录。)

#### 一、用户登录

用户名登录。用户名为统一社会信用代码,密码登录。

| 杭州高新区(滨江)瞪羚企业申报                                                                                                    | 管理工作平台                                          |         |
|----------------------------------------------------------------------------------------------------|-------------------------------------------------|---------|
| 會信息公告(1)<br>关于组织申报高新区(演江)2020年度最终企业共有政策的                                                                                            | FF                                              |         |
| 通知 音相关企业:                                                                                                    | <ul> <li>∧ <i>nu=</i>a</li> <li>○ 密码</li> </ul> |         |
| 根据《关于支持翻羚企业加快发展的实施意见》(杭高新(2020)11号)<br>文件精神,现组织开展2020年度勤勞企业政策免现工作,有关工作安排如下:                                                         | 登录                                              |         |
| 一、中报要求                                                                                                    | 点击查看操作说明 Q                                      | 使用说明书 🛓 |
| 1、申服对象 : 2020年 <u>6月20日至6月3</u> 位里是中国 杭州高新区(滨<br>2、申服时间 : 2022年6月20日至6月30日<br>This is Hangzhou High-tech Zone (Binjiang District) o | f China                                         | 找回密码    |
| [温馨提醒]为存证测念效果,建议分辨率高于1366×768,请使用chrome测态器(下型chrome),s                                                                              | 或使用ie9以上版本浏览器(下中IEI                             | u).     |

#### 二、企业信息修改

1.若企业名称、实际办公地址发生变化,请修改为新的企业名称和办公地址,并上传新的营业执照。

| 體羚企业申报管理系统 |          |                 |               |    |    |       |             | 30 47  | 8   | (F) (J) |
|------------|----------|-----------------|---------------|----|----|-------|-------------|--------|-----|---------|
| 通知公告       |          |                 | _             |    |    |       |             |        |     |         |
| 用户管理       | 搜索登录名    | B、姓名、电话、手机 Q.音  | 词             |    |    |       |             |        |     |         |
| 企业用户管理     | O 就能使用   |                 | A. II. 47 (7) |    |    | BXJD  | 10.14       |        |     |         |
| 政策兑现 〈     |          | 型來內(第一局相口的)     | 证业合称          | RA | 手机 | 是百可用  | HRTF.       | _      |     |         |
| 项目认定       |          |                 |               |    |    | 06/13 | Q用户信息 Q历史记录 | 12條改信息 |     |         |
| 文件下载 《     | 显示第 1 到第 | 10条记录,总共0条记录每页显 | 示 15 - 余记录    |    |    |       |             |        | « < | 1 > >   |
|            |          |                 |               |    |    |       |             |        |     |         |

| 政信息        |                                      | - 🖸 ×                     |
|------------|--------------------------------------|---------------------------|
| 修改企业信息:    |                                      |                           |
| *统一社会信用代码: | contractor of the                    | *营业执照:                    |
| *企业名称:     |                                      |                           |
| *法定人姓名:    | -                                    |                           |
| 注册资本:      |                                      |                           |
| *成立日期:     |                                      | *企业地站:                    |
| *所属行业:     | 其他     ¥     其他     ¥       其他     ¥ | 登记机关: 杭州市高新区(演江)市场监督管理局 ▼ |
| 备注信息:      |                                      |                           |
| 修改用户信息:    |                                      |                           |
|            |                                      | · 義定 · 关闭                 |

2. 若项目申报的联系人发生变化,请修改为新的联系人和联系 电话,修改后可以用新的电话、验证码登录。

| H-2-    |                                       |                                                |
|---------|---------------------------------------|------------------------------------------------|
| 注册资本:   | - UNI                                 |                                                |
| *成立日期:  | · · · · · · · · · · · · · · · · · · · | *企业地址:                                         |
| *所属行业:  | 其他     ×     其他     ×       其他     ×  | 登记机关:杭州市商新区(演江)市场监督管理局 *                       |
| 备注信息:   |                                       |                                                |
| 修改用户信息: |                                       |                                                |
| *登录名:   | STREET, BOARD                         | *姓名: (1110)                                    |
| 性别:     | 请选择                                   | •是否可用: 🔮 使用 ] 禁用 "使用"代表此账号允许登陆,"禁用"则表示此账号不允许登陆 |
| *用户类型:  |                                       | *邮箱:                                           |
| *手机:    | - metalline                           | *上级主管:                                         |
|         |                                       |                                                |

### 3.修改密码

| 瞪羚企业申报管理系统 |          |                      |            |    |    |      | C           | 2 <mark>0 1</mark> 2 | 8       | Ċ  |
|------------|----------|----------------------|------------|----|----|------|-------------|----------------------|---------|----|
| 通知公告       |          |                      | _          |    |    |      |             |                      | 橡改密码    |    |
| 用户管理 ~     | 搜索登录     | 名、姓名、电话、手机 Q 西       | 10         |    |    |      |             |                      | 修改头像    |    |
| 企业用户管理     | ● 我虽使用   | 日の批量業用目の登出           |            |    |    |      |             |                      | 个人资料    |    |
| 政策兑现 <     |          | 登录名(统一信用代码)          | 企业名称       | 姓名 | 手机 | 是否可用 | 操作          | -                    | _       |    |
| 项目认定 《     |          |                      |            | -  |    | 使用   | Q用户信息 Q历史记录 | 67修改信息               |         |    |
| 文件下载 〈     | 显示第 1 到3 | 第 0 条记录,总共 0 条记录 每页显 | 示 15 🔺 祭记录 |    |    |      |             |                      | « < 1 > | .2 |
|            |          |                      |            |    |    |      |             |                      |         |    |

| 修改密码    | - 🛛 × |
|---------|-------|
| *旧密码:   |       |
| *新密码:   |       |
| *确认新密码: |       |
|         |       |
|         |       |
|         |       |
|         | 确定 关闭 |

## 三、相关资料下载

2022年度认定文件、2022年度政策兑现文件等可在此处下载。

| 瞪羚企业申报管理系统 |                                          |                                         |       | 20   | 10 💲       | <del>کې</del> ک |
|------------|------------------------------------------|-----------------------------------------|-------|------|------------|-----------------|
| 通知公告       | · · · · · · · · · · · · · · · · · · ·    |                                         |       |      |            |                 |
| 用户管理 <     | □ ○ 文件管理<br>□ 2021年度調粉企业<br>□ 2022年度由振得知 | 综合条件搜索 Q 查询                             |       |      |            |                 |
| 政策兑现 〈     |                                          | 文件名称◆                                   | 文件类型♥ | 上传者◆ | 上传时间 🕏     | 操作              |
| 项目认定       |                                          | 关于认定2022年度杭州高新区( 滨江 ) 醫羚企业的通知 pdf       | pdf   | 区经信局 | 2023-12-07 | *               |
| 文件下载 ~     |                                          | 关于下达2022年度高新区(演江)雕羚企业政策资助资金的通知(第一批).pdf | pdf   | 区经信局 | 2023-12-07 | 4               |
| 文件共享       |                                          | 显示第1到第2条记录,总共2条记录 每页显示 15 _ 务记录         |       |      | ×          |                 |